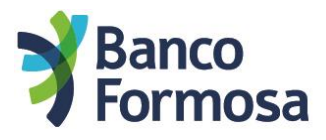

#### A continuación te mostramos las pantallas y opciones para realizar un Debin

• Seleccioná "Debin" en el menú de la izquierda. Desde ahí vas a poder generar, recibir, consultar y adherir cuentas:

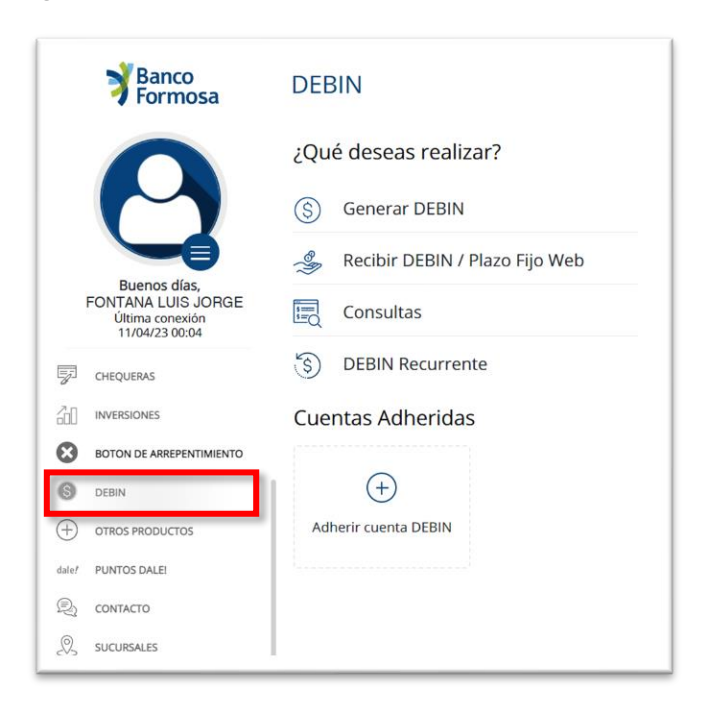

### PARA ADHERIR UNA CUENTA

Seleccioná la cuenta a adherir, aceptá los Términos y Condiciones, y luego Continuar:

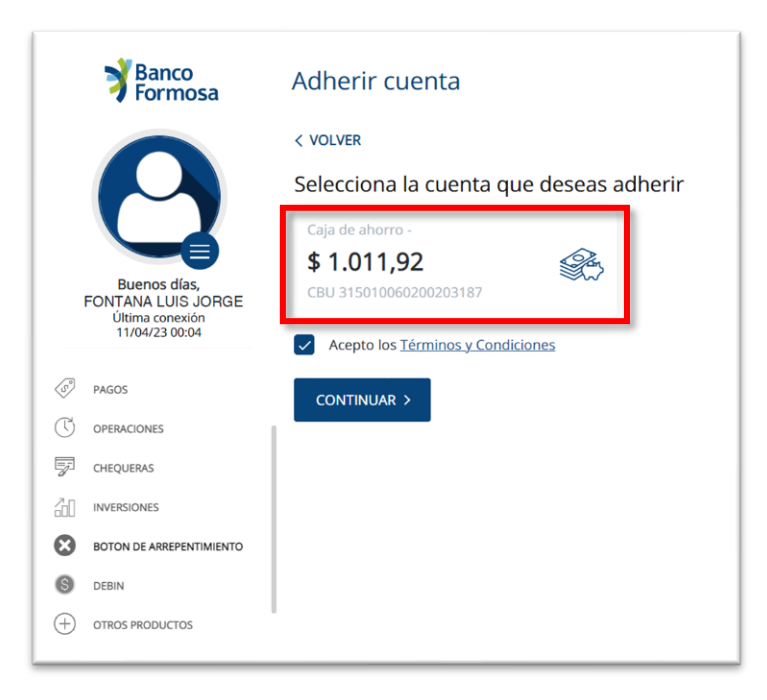

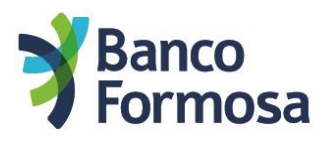

Ingresá el Token de seguridad, confirmá y listo.

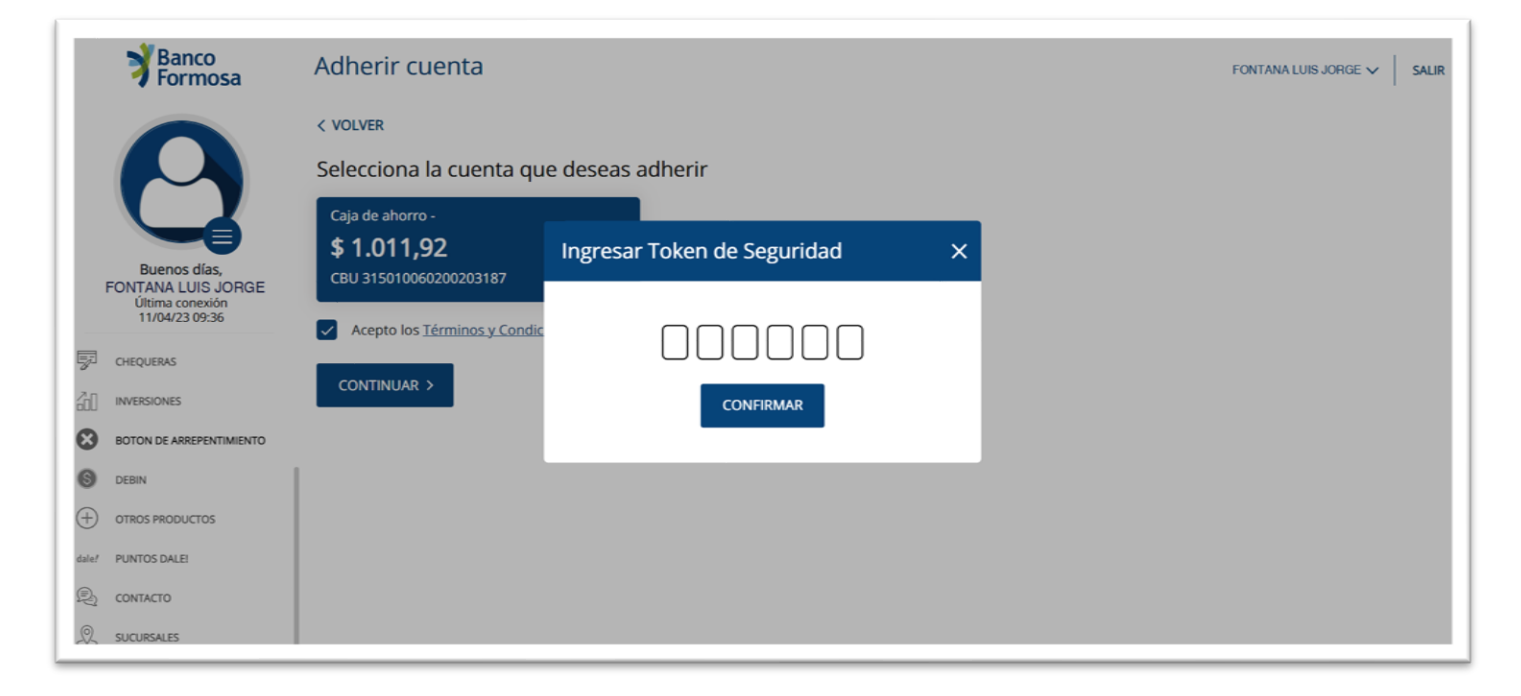

#### PARA GENERAR UN DEBIN

Seleccioná tu cuenta, ingresá el importe, el Alias/CBU/CVU y luego Comprobar:

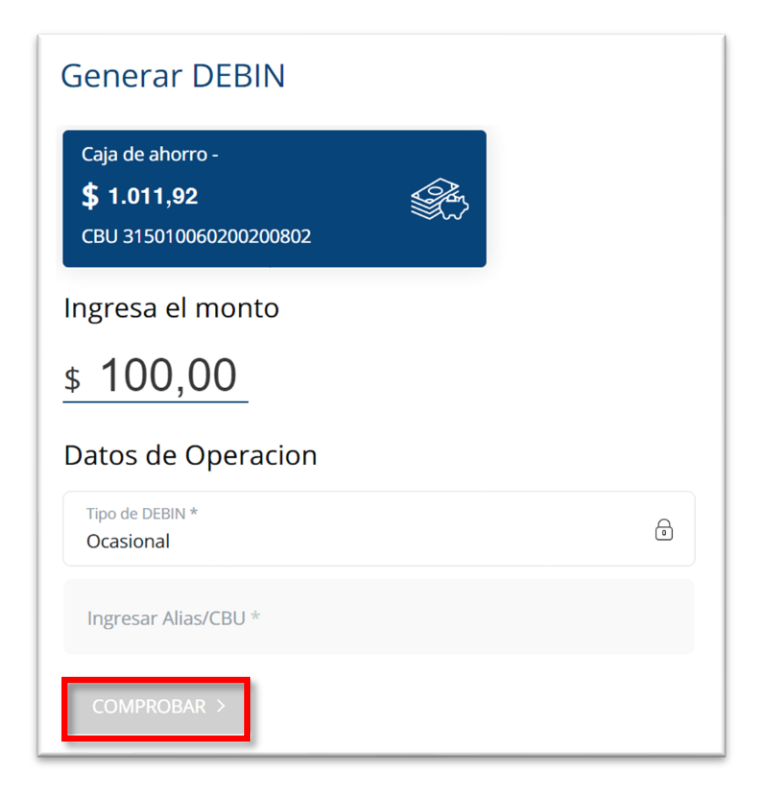

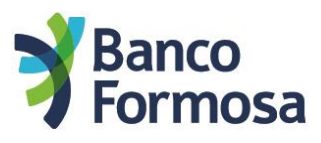

Completá los campos necesarios y luego Continuar:

| Generar DEBIN                                                              |                               |
|----------------------------------------------------------------------------|-------------------------------|
| < VOLVER                                                                   |                               |
| Selecciona la cuenta a acreditar                                           |                               |
| Caja de ahorro -<br><b>\$ 1.011,92</b><br>CBU 31501006020020318            |                               |
| Ingresa el monto                                                           |                               |
| <u>\$ 100,00</u>                                                           |                               |
| Datos de Operacion                                                         |                               |
| AG Martínez Juan X<br>CBU 000000170000000000<br>BANCO DE FORMOSA S.A.      |                               |
| Concepto *<br>Seguros                                                      | ~                             |
| Fecha de Vencimiento *<br>14/04/2023                                       | Hora de Vendmiento *<br>00:00 |
| Referencia *<br>cuota 10                                                   |                               |
| Recordá que el tiempo de validez de un DEBIN es de 10 minutos a 3 días con | no máximo.                    |
| CONTINUAR >                                                                |                               |

Chequeá que los datos sean correctos antes de confirmar la operación con tu Token de seguridad.

| Formosa                                                 | Generar DEBIN                                                                             |                          |
|---------------------------------------------------------|-------------------------------------------------------------------------------------------|--------------------------|
| 0                                                       | < VOLVER                                                                                  |                          |
|                                                         | Confirmación de Generación de DEBIN<br>¡Ya estál Confirma que quieres hacer lo siguiente: |                          |
| Buenos días,                                            | Vendedor:                                                                                 | Comprador:               |
| FONTANA LUIS JORGE<br>Última conexión<br>11/04/23 09:51 | FONTANA LUIS JORGE<br>7279040                                                             | Martinez Juan<br>2727904 |
| PRODUCTOS                                               | BANCO DE FORMOSA S.A.                                                                     | BANCO DE FORMOSA S.A.    |
| \$2 transferencias                                      |                                                                                           |                          |
| TARJETAS                                                | Fecha de vencimiento: 14/04/2023 00:00                                                    |                          |
| PAGOS                                                   | Tipo de DEBIN:<br>Monto:                                                                  | Ocasional<br>\$ 100.00   |
|                                                         | Concepto:                                                                                 | Seguros                  |
| CHEQUERAS                                               | Referencia:                                                                               | cuota 10                 |
| [] INVERSIONES                                          | Ingresar Token de Seguridad                                                               |                          |
| BOTON DE ARREPENTIMIENTO                                | 000000                                                                                    |                          |
| DEBIN                                                   |                                                                                           |                          |
| OTROS PRODUCTOS                                         | CONTROL OF                                                                                |                          |
| and the second second                                   |                                                                                           |                          |

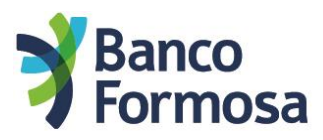

Desde la pantalla de confirmación exitosa vas a poder descargar el comprobante como así también te llegará un mail con el detalle del Debin generado.

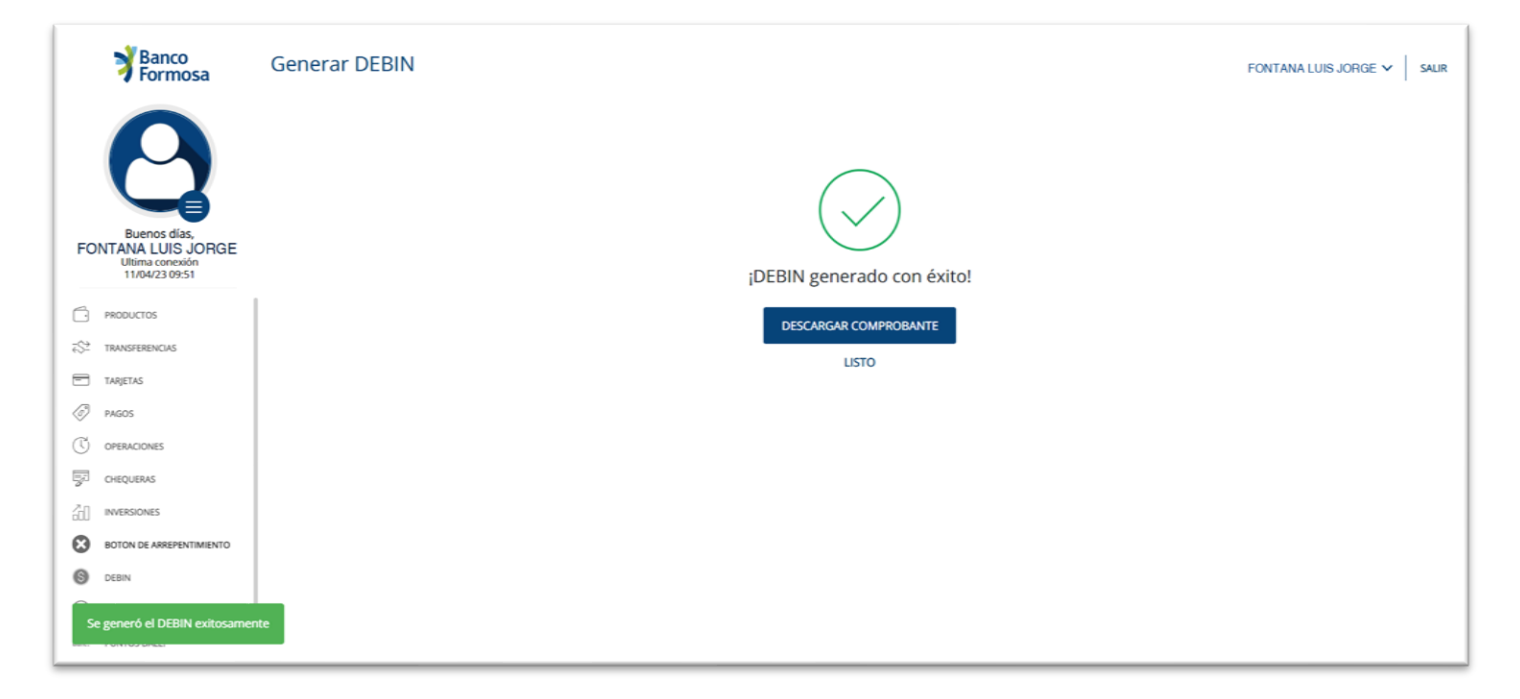

## RECIBIR DEBIN / Plazo Fijo Web

# Recordá que al aceptar un DEBIN estarás transfiriendo dinero desde tu cuenta hacia un tercero.

En el caso que alguien te solicite un DEBIN, vas a recibir un mail de aviso. Luego podrás visualizarlo y aceptarlo desde el menú "Recibir Debin/Plazo Fijo Web"